# Implementasi Automatic Tunneling Ipv6

Arini

Program Studi Teknik Informatika Fakultas Sains dan Teknologi Universitas Islam Negeri Syarif Hidayatullah Jakarta arinizoel@yahoo.com

Abstrak-Pada sistem jaringan komputer, protokol merupakan suatu bagian yang paling penting. Protokol jaringan yang umum digunakan adalah IPv4, yang masih terdapat beberapa kekurangan dalam menangani jumlah komputer dalam suatu jaringan yang semakin kompleks. Telah dikembangkan protokol jaringan baru, yaitu IPv6 yang merupakan solusi dari masalah diatas. Protokol ini belum banyak diimplementasikan pada jaringan-jaringan yang ada di Indonesia. Mekanisme transisi automatic tunneling IPv6 merupakan suatu cara transisi IPv4 ke IPv6 dengan cara mengencapsulasi paket-paket IPv6 dengan header IPv4, sehingga paket-paket IPv6 dapat dikirim melalui infrastruktur IPv4. Dalam eksperimen IPv6 diperlukan tunnel broker sebagai penyedia layanan berbasis IPv6 yaitu freenet6 yang diimplementasikan didalam PC router berbasis open source. Dalam eksperimen ini menggunakan metode stateless conGambaruration dimana cara ini tidak perlu memerlukan server untuk pengelolaan pembagian IP address sehingga hanya perlu menseting router dimana host yang tersambung dengan router akan mendapatkan prefix alamat dari jaringan yang ada. Dalam penelitian ini penulis menggunakan metode PPDIOO (Prepare, Plan, Design, Implementation, Operate, Optimize) sebagai metode pengembangan sistem. Hasil dari penelitian ini dapat melakukan transisi dari IPv4 ke IPv6 sehingga didalam jaringan yang ada dapat mengakses situs-situs yang sudah menggunakan IPv6. Untuk pengembangan berikutnya dapat melakukan penerapan dan pengelolaan IP address secara ketat dalam hal range IP address dengan menerapkan metode automatic tunneling statefull conGambaruration yang membutuhkan server untuk pengelolaan alamat IP.

**Tunneling** IPv6: kunci • IPv6; Stateless Kata ConGambaruration; Tunnel Broker

## I. PENDAHULUAN

Protokol Internet versi 6 (IPv6) sebagai protokol baru yang digunakan dalam komunikasi internet, telah sampai pada implementasi. IPv6 memiliki berbagi fitur untuk tahap menangani berbagai masalah yang muncul saat penggunaan IPv4. Salah satu masalah utama yang muncul adalah keterbatasan jumlah alamat. IPv6 dibuat untuk mengatasi masalah tersebut. IPv6 mempunyai format alamat dan header vang berbeda dengan IPv4. Sehingga secara langsung IPv4 tidak bisa interkoneksi dengan IPv6. Hal ini tentunya akan menimbulkan masalah pada implementasi IPv6 pada jaringan internet IPv4 yang telah ada. Sebagai solusi masalah implementasi IPv6 ini diperlukan suatu mekanisme transisi IPv6. Tujuan pembuatan mekanisme transisi ini adalah supaya paket IPv6 dapat dilewatkan pada jaringan IPv4 yang

Dedi Program Studi Teknik Informatika Fakultas Sains dan Teknologi Universitas Islam Negeri Syarif Hidayatullah Jakarta dedi.it01@gmail.com

telah ada atau pun sebaliknya. Salah satu perusahaan yang menjadi kajian penulis adalah PT. Mnet Indonesia yaitu sebuah perusahaan penyedia jasa internet (ISP) yang pada saat penelitian ini berlangsung perusahaan ini masih menggunakan protokol IPv4 untuk melakukan proses pengiriman data antara komputer satu dengan yang lainnya. Melihat pesatnya penggunaan jaringan komputer dan perkembangan IPv6 untuk mengantisipasi kekurangan dari IPv4 dalam ketersediaan alokasi pengalamatan. Dengan permasalahan yang akan timbul yaitu berkurangnya persediaan IPv4 maka PT. Mnet Indonesia yang saat ini masih menggunakan IPv4 untuk komunikasi antar komputer akan bereksperimen dengan IPv6 dengan melakukan transisi ke IPv6 yang akan diimplementasikan pada jaringan LAN yang ada di PT. Mnet Indonesia. Untuk mengimplementasikan eksperimen transisi IPv6 maka penulis dalam tugas akhir ini akan "Mengimplementasikan Tunneling IPv6 Menggunakan Metode Automatic Tunneling".

A. Maksud dan Tujuan

Tujuan penulisan paper ini antara lain :

- 1. Mengimplementasikan IPv6 didalam jaringan IPv4.
- Dapat mentransisikan jaringan IPv4 ke jaringan IPv6.
   Dapat terkoneksi ke jaringan IPv6 dan mengak mengakses situs-situs yang sudah mengunakan IPv6.
- B. Batasan Masalah

Agar pembahasan yang dilakukan dapat fokus terhadap permasalahan yang ada, maka batasan masalah yang akan dibahas, yaitu :

- 1. Dalam penelitian ini menggunakan tunnelbroker freenet6 sebagai penyedia layanan internet berbasis IPv6.
- 2. Metode transisi menggunakan metode automatic tunneling stateless conGambaruration.
- 3. Mekanisme IPv4 transisi jaringan tunneling diimplementasikan pada jaringan LAN yang ada di PT. Mnet Indonesia.

## II. LANDASAN TEORI

## A. Pengertian Jaringan

Jaringan komputer adalah himpunan "interkoneksi" antara 2 komputer autonomous atau lebih yang terhubung dengan media transmisi kabel atau tanpa kabel (wireless). Bila sebuah komputer dapat membuat komputer lainnya restart, shutdown, atau melakukan pengawasan lainya, maka komputer-komputer tersebut bukan autonomous (tidak melakukan pengawasan terhadap komputer lain dengan akses penuh. (Melwin Syahrizal, 2005:2)

## B. TCP dan IP

TCP dan IP merupakan salah satu standar protokol yang dirancang untuk melakukan fungsi-fungsi komunikasi data dalam jaringan internet. TCP/IP terdiri atas sekumpulan protokol yang masing-masing bertanggung jawab atas bagianbagian tertentu dalam komunikasi data. Dengan prinsip ini maka tugas masing-masing protokol menjadi jelas dan sederhana, sehingga mudah untuk diimplementasikan di seluruh perangkat dan perangkat lunak jaringan dan juga mudah dalam melakukan proses trouble shooting. Arsitektur TCP/IP dapat dimodelkan dalam empat lapisan TCP/IP, yaitu network interface layer, network layer, transport layer dan application layer. (Iwan Sofana, 2010:245)

| Application layer                 |  |  |
|-----------------------------------|--|--|
| Transport layer                   |  |  |
| Network layer                     |  |  |
| Network Interface layer           |  |  |
| Courth out 1 A moltalateur TCD/II |  |  |

Gambar 1. Arsitektur TCP/IP

- 1. Lapisan Pertama adalah Network Access Layer, pada lapisan ini didefinisikan bagaimana penyaluran data dalam bentuk frame-frame data pada benda fisik yang digunakan secara andal. Lapisan ini biasanya memberikan layanan untuk deteksi dan koreksi kesalahan dari data yang ditransmisikan.
- 2. Lapisan kedua adalah Interface Layer, lapisan ini bertugas menjamin agar suatu paket yang dikirimkan dapat menemukan tujuannya. Lapisan ini memiliki peranan penting terutama dalam mewujudkan internetworking yang meliputi wilayah luas. Beberapa tugas penting dalam lapisan ini adalah:
  - a) Addressing, yakni melengkapi setiap paket data dengan alamat internet atau yang dikenal dengan internet protokol address (IP address). Karena pengalamatan berada pada level ini, maka jaringan TCP/IP independen dari jenis media, sistem operasi dan komputer yang digunkan.
  - b) Routing, yakni menentukan rute ke mana paket data akan dikirim akan mencapai tujuan yang diinginkan, routing merupakan fungsi penting dari internet protokol (IP). Proses routing sepenuhnya ditentukan oleh jaringan. Pengiriman tidak memiliki kendali terhadap paket yang dikirimkannya. Router–router pada jaringan TCP/IP-lah yang menentukan penyampaian paket data dari pengirim ke penerima.
- Lapisan ketiga adalah Transport Layer, pada lapisan ini didefinisikan cara-cara untuk melakukan pengiriman data antara end to end host. Lapisan ini menjamin bahwa informasi yang diterima pada sisi penerima akan sama

dengan informasi informasi yang dikirim oleh pengirim. Lapisan ini memiliki beberapa fungsi antara lain:

- a) Flow Control, pengriman data yang telah dipecahkan menjadi paket-paket data harus diatur sedemikian rupa agar pengirim tidak sampai mengirimkan data dengan kecepatan yang melebihi kemampuan penerima dalam menerima data.
- b) Error Detection, pengirim dan penerima juga melengkapi data dengan sejumlah informasi yang bisa digunakan untuk memeriksa apakah data yang telah dikirimkan telah bebas dari kesalahan.
- 4. Lapisan Keempat adalah Application Layer, sesuai dengan namanya, lapisan ini mendefinisikan aplikasi-aplikasi yang dijalankan pada jaringan. Misalkan FTP, email program dan web browser.

#### C. Internet Protokol Versi6 (IPv6)

Pada dasarnya IPv6 dikembangkan untuk mengantisipasi kelangakaan IP address yang disediakan oleh IPv4. Karena IPv6 ini tidak lagi menggunakan 32bit biner tetapi 128bit biner, sehingga alamat yang mampu disediakan yaitu 2<sup>128</sup> atau sebesar 3x10<sup>38</sup> alamat. Selain itu juga dilakukan perubahan dalam penulisannya yaitu 128bit alamat dipisahkan menjadi masing-masing 16bit yang tiap bagian dipisahkan dengan ":" dan dituliskan dengan bilangan hexadesimal. Untuk mengetahui letak subnet dari alamat tersebut maka penulisan alamat IPv6 harus mempunyai format:

| 5AB4:3C12 | :5412:66DD:CA7 | 4:2176:22BB:6C77 / | 64     |
|-----------|----------------|--------------------|--------|
|           |                |                    | $\sim$ |
|           | IPv6-Address   | / Prefix Length    |        |

Dimana 64 merupakan jumlah bit yang menunjukkan alamat subnetnya yaitu 5Ab4:3C12:5412:66DD::/64

#### D. Format Header IPv6

IPv6 memiliki format header yang lebih sederhana jika dibandingkan dengan format header pada IPv4, diketahui bahwa header IPv6 memiliki ukuran atau size fix sebesar 40 byte. Dua field-nya (source dan destination address masing masing menggunakan 16byte (128bit), sehingga hanya tersisa 8byte untuk keperluan informasi header umum. Berikut ini adalah perbedaan header dari IPv4 dan IPv6 :

| 4                           | 8 1                           | 16                                                                                                | 24                                                                                                    | 3                                                                                                    |
|-----------------------------|-------------------------------|---------------------------------------------------------------------------------------------------|----------------------------------------------------------------------------------------------------|----------------------------------------------------------------------------------------------------|
| Version IHL Type Of Srevice |                               |                                                                                                   | Total Length                                                                                                    |                                                                                                    |
| Identification              |                               |                                                                                                   | Fragment Offset                                                                                                    |                                                                                                    |
| Time to Live Protocol       |                               |                                                                                                   | Header Checksum                                                                                                    |                                                                                                    |
| Source Address (32bit)      |                               |                                                                                                   |                                                                                                    |                                                                                                    |
| Destination Address (32bit) |                               |                                                                                                   |                                                                                                    |                                                                                                    |
| Options Padding             |                               |                                                                                                   |                                                                                                    |                                                                                                    |
|                             | 4 IHL<br>Identific<br>to Live | 4 8 Type Of Srevice<br>Identification<br>to Live Protocol<br>Source Address<br>Destination Addres | 4     8     16       IHL     Type Of Srevice     1       Identification     Flags       to Live     Protocol     H       Source Address (32bit)       Destination Address (32bit)       Options | 4     8     16     24       IHL     Type Of Srevice     Total Length       Identification     Flags     Fragment Offset       to Live     Protocol     Header Checksum       Source Address (32bit)     Destination Address (32bit)       Options     Padding |

Gambar 2. Format header IPv4 (Sumber. Rahmad Rafiudin 2005:22)

| 0 bits                         | 4 1            | 2 16 | i 2         | 4         | 31 |
|--------------------------------|----------------|------|-------------|-----------|----|
| Version Traffic Class Flow Lat |                |      | Flow Labe   | 4         |    |
|                                | Payload Length |      | Next Header | Hop Limit |    |
| Source Address (128bit)        |                |      |             |           |    |
| Destination Address (128bit)   |                |      |             |           |    |
| Destination Address (128bit)   |                |      |             |           |    |

Gambar 3. Format header IPv6 (Sumber. Rahmad Rafiudin 2005:22)

E. Kelebihan IPv6

IPv6 sebagai hasil dari pengembangan IPv4 memiliki berbagai kelebihan, yaitu :

- 1. Perluasan ruang alamat karena menggunakan 128 bit.
- 2. Adanya pembagian jenis alamat unicast, multicast dan anycast.
- 3. Memiliki header yang lebih mudah dan efisien.
- 4. Adanya sistem penemuan node tetangga, konGambarurasi alamat otomatis dan struktur routing bertingkat.
- 5. Mampu berinterkoneksi dengan IPv4.
- F. Jenis-jenis alamat dalam IPv6
- 1. Alamat Unicast

Alamat unicast yaitu alamat yang menunjuk pada sebuah antarmuka atau host, digunakan untuk komunikasi satu lawan satu. Alamat unicast ini dibentuk dengan menambahakan subnet prefiks dengan interface identifier (64 bit).

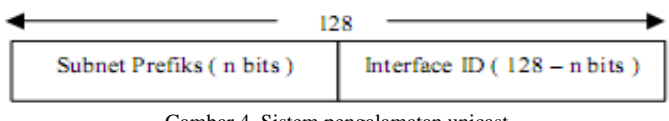

Gambar 4. Sistem pengalamatan unicast

Pada alamat unicast ada yang bersifat global (misalnya untuk provider), tetapi ada juga yang bersifat local, baik link local address maupun site local address. Link local address adalah alamat yang digunakan di dalam satu link yaitu jaringan lokal yang saling terhubung dalam satu level. Sedangkan site local address setara dengan alamat privat, yang dipakai terbatas didalam satu site sehingga tidak dapat digunakan untuk mengirimkan alamat diluar site ini.

#### 2. Alamat Anycast

Alamat anycast yaitu alamat yang menunjukkan beberapa antarmuka (biasanya pada node yang berbeda). Paket yang dikirim ke alamat ini akan dikirim ke salah satu antarmuka yang paling dekat oleh router. Alamat ini berguna untuk beberapa server yang memberikan pelayanan yang sama, pada waktu ada permintaan layanan tersebut. Anycast address tidak mendapat alokasi subnet/prefiks yang sama maka alamat tersebut sudah merupakan alamat anycast.

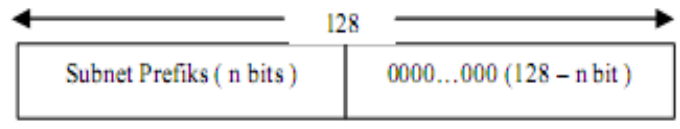

Gambar 5. Sistem pengalamatan anycast

## 3. Alamat Multicast

Alamat multicast yaitu alamat yang menunjukkan beberapa antarmuka (biasanya untuk node yang berbeda). Paket yang dikirimkan ke alamat ini maka akan dikirimkan seluruh antarmuka yang ditunjukkan oleh alamat tersebut.

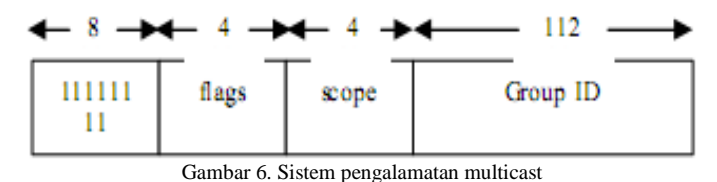

Suatu host atau antarmuka dapat diberikan lebih dari satu jenis alamat, misalnya memiliki unicast address, link local

#### G. Mekanisme Transisi IPv4 ke IPv6

address dan anycast address.

Pada dasarnya IPv4 dan IPv6 tidak kompatibel, sehingga memerlukan suatu mekanisme transisi dari IPv4 ke dalam IPv6. Mekanisme transisi tersebut mempunyai dua tujuan utama, yaitu :

- 1. Membuat agar terminal IPv6 dapat berkomunikasi dengan terminal IPv4.
- 2. Melewatkan paket IPv6 melalui jaringan IPv4 yang sudah ada.

Ada beberapa mekanisme transisi yang kita kenal antara lain Dual IP Stack, Tunneling dan Protokol Translator.

#### 1. Dual IP Stack IPv6/IPv4

Dual IP stack adalah mekanisme yang mendukung untuk kedua protokol baik IPv6 maupun IPv4 untuk host dan router.

| Application       |  |  |
|-------------------|--|--|
| Transport         |  |  |
| IPv4 IPv6         |  |  |
| Network Interface |  |  |

Gambar 7. Dual IP stack IPv4/IPv6

#### 2. Tunneling

Mekanisme tunneling ini dilakukan dengan cara mengenkapsulasi paket IPv6 dengan header IPv4, kemudian paket tersebut langsung dikirimkan ke jaringan IPv4. enkapsulasi dilakukan oleh pengirim (misalnya R1), dan penerima (misalnya R2) melakukan proses sebaliknya yaitu de-enkapsulasi.

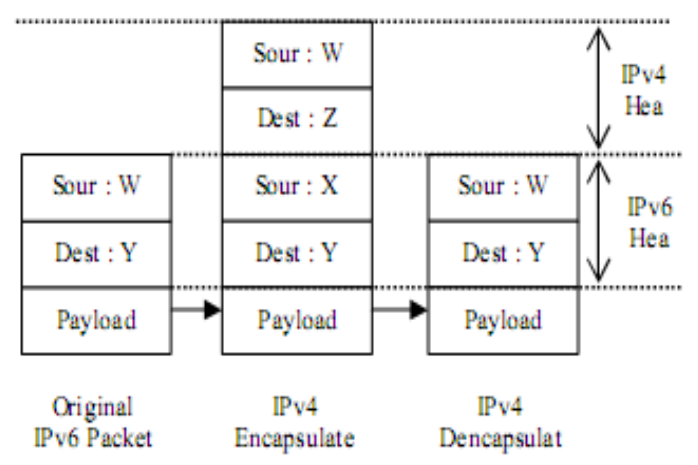

Gambar 8. Proses enkapsulasi pada mekanisme transisi tunneling

Ada beberapa mekanisme tunneling, yaitu :

- 1. 6over4, dimana paket IPv6 dapat secara otomatis dienkapsulasi melalui jaringan IPv4 dengan menggunakan IP multicast.
- 2. 6to4, dimana alamat IPv6 dibuat berdasarkan alamat IPv4 atau sering disebut dengan IPv4-compatible IPv6 compatible address.
- 3. IPv6 Tunnel Broker, yang menyediakan server tersendiri untuk menkonGambarurasi tunnel secara otomatis bagi klien IPv4, sehingga dapat terhubung dengan jaringan backbone IPv6.
- DSTM (Dual Stack Transition Mechanism), yaitu Dual Stack IP dimana alokasi IPv4 dilakukan secara otomatis, penggunaan IPv4 over IPv6 untuk pengiriman melalui IPv6 sebelum tersambung ke jaringan IPv4.

#### H. Tipe-tipe Tunnel

Berdasrkan RFC 2893, terdapat dua tipe tunnel untuk penyelenggaraan tunneling, berikut adalah penjelasannya :

## 1. ConGambarured Tunnels

ConGambarured tunnel atau "tunnel-tunnel terkonGambarurasi" membutuhkan konGambarurasi manual pada endpoint-endpoint tunnel. Pengalamatan IPv4 endpointendpoint tunnel tidak diperoleh dari pengalamatan yang diencode dalam pengalamatan IPv6 sumber atau tujuan, atau pengalamatan hop berikutnya (next-hop address) dari rute ditemukan. Tipikalnya, konGambarurasiyang konGambarurasi router-to-router tunneling membutuhkan konGambarurasi manual. KonGambarurasi interface tunnel vang terdiri atas IPv4 pengalamatan endpoint-endpoint tunnel harus secara manual diterapkan bersama dengan rute-rute statis (static router) yang menggunakan interface tunnel tersebut.

2. Automatic tunnel.

Automatic tunnel atau "tunnel otomatis" berbeda dengan conGambarured tunnel, dimana tidak membutuhkan konGambarurasi manual. Endpoint-endpoint tunnel ditetapkan oleh: penggunaan interface-interface tunnel logikal, rute-rute dan pengalamatan IPv6 sumber dan tujuan.

## I. Tunnel Broker

Tunnel broker merupakan tempat koneksi user IPv4 untuk melakukan proses registrasi dan aktifasi tunnel. Tunnel broker bertugas untuk mengatur pembentukan, modifikasi dan pembubaran tunnel sesuai dengan permintaan user. Dalam prakteknya tunnel broker dapat membagi beban jaringan kepada beberapa tunnel server, dengan cara mengirimkan konGambarurasi kepada tunnel server yang bersangkutan pada saat tunnel tersebut dibentuk, dimodifikasi ataupun dihapus. Selain itu tunnel broker juga berkewajiban untuk mendaftarkan alamat IPv6 user dan memasukkannya dalam DNS server. Tunnel broker harus mendukung IPv4 tetapi tidak harus mendukung IPv6, karena Tunnel Broker berhubungan langsung dengan IPv4 dan hubungan tunnel broker dan tunnel server dapat berupa IPv6 maupun IPv4.

## J. Overview Protokol

Protokol ini memecahkan sejumlah masalah sebelumnya yang berhubungan dengan interaksi antara node-node yang terhubung dalam link yang sama. Protokol ini mendefinisikan mekanisme untuk memecahkan setiap masalah berikut:

- 1. Router Discovery, bagaimana host-host mencari router yang berkoneksi pada link.
- 2. Prefix Discovery, bagaimana host-host menemukan alamat prefix yang merupakan alamat atau pengidentifikasi link tempat host-host tersebut saling terinterkoneksi (nodenode menggunakan prefix untuk membedakan apakah node yang akan tersebut berada pada link yang sama dengan node asal atau node yang akan dituju tersebut yang hanya dapat dijangkau melalui router).
- 3. Parameter Discovery, bagaimana node mempelajari parameter-parameter pada link seperti link MTU atau parameter-parameter internet seperti jumlah batasan hop yang akan ditempatkan pada peket yang akan dikirim.
- 4. Pengalamatan AutoconGambaruration, bagaimana nodenode secara otomatis mengkonGambarurasi alamat IPv6 untuk interfacenya.
- 5. Pengalamatan Resolution, bagaimana node-node mencari alamat link layer dari node yang akan dituju yang masih berada pada link yang sama (misalnya node tetangga) hanya dengan diberikan alamat IP node tujuannya saja.
- 6. Next-Hop determination, algoritma untuk memerakan alamat IPv6 dari node tujuan ke dalam alamat IPv6 node tetangga. Trafik untuk node tujuan tersebut akan dikirimkan ke node tetangga tersbut. Next-Hop ini dapat berupa router atau host tujuan itu sendiri (bergantung pada ke mana trafik itu akan dikirim, jika ke tujuan yang masih dalam satu link yang sama maka next hop adalah node tujuan itu sendiri, jika tujuannya sudah berbeda link/prefix maka next hop tersebut adalah router).

- 7. Neighbor Unreachability Detection, bagaimana node mempelajari bahwa salah satu tetangga sudah tidak aktif lagi. Untuk node tetangga yang digunakan sebagai router, node tersebut dapat mencoba rute default alternatif. Untuk kedua router dan host, Pengalamatan resolution dapat dilakukan kembali.
- 8. Duplicate address Detection, bagaimana node mempelajari bahwa alamat yang ingin digunakan sedang tidak digunakan oleh node lain.
- 9. Redirect, bagaimana router memberitahu host tentang node pertama mana yang baik sebagai next hop untuk mencapai tujuan tertentu.

Neighbor Discovery mendefinisikan lima tipe paket ICMP yang berbeda, yaitu sepasang yang terdiri atas router solocotation dan router advertisement messages, sepasang yang terdiri atas neighbor solicitation dan neighbor advertisement messages dan terakhir pesan redirect. Pesanpesan tersebut melayani beberapa tujuan berikut:

- a. Router Solocitation, ketika sebuah interface pada host menjadi diaktifkan, host-host boleh mengirimkan keluar router solicitation yang meminta router untuk mengirimkan router advertisement sesegera mungkin ke host tersbut.
- b. Router Advertisement, router mengumumkan keberadaan mereka dengan berbagai macam link dan parameter internet secara periodik atau dalam merespon pesan router solicitation. Router advertisement ini dikirim kepada hosthost yang berada di sekitar router. Router advertisement berisi prefix-prefix yang digunakan untuk pengenalan/pencarian link dan/atau untuk konGambarurasi alamat, nilai perkiraan batasan hop dan sebagainya.
- c. Neighbor Solicitation, dikirim oleh node untuk mencari alamat layer link node tetangga-tetangganya, atau untuk memeriksa apakah tetangga tersbut masih dapat dijangkau dengan alamat layer link yang berada dalam memori cache-nya atau tidak neighbor solicitation juga digunakan untuk mendeteksi alamat yang ganda.
- d. Neighbor Advertisement, adalah sebuah respon kepada pesan neighbor solicitation. Node boleh juga mengirimkan neighbor advertisement tanpa didahului oleh neighbor solicitation yang digunakan untuk mengumumkan perubahan alamat layer link pada tetangga tersbut.

## III. METODOLOGI PENELITIAN

#### A. Pengumpulan Data

Pada metode pengumpulan data, peneliti melakukan beberapa hal seperti studi pustaka dan studi lapangan menggunakan metode observasi dan wawancara.

#### 1. Studi Pustaka

Pada studi pustaka, melakukan kegiatan seperti membaca, meneliti dan menganalisa acuan dari buku-buku, majalah dan artikel yang berkaitan dengan penelitian yang akan dibahas yaitu transisi IPv4 ke IPv6. Selaian itu juga melakukan kajian studi sejenis dimana penulis membaca

penelitian sejenis yang pernah ada sebelumnya sebagai informasi atau dapat pula sebagai pembanding pada penelitian yang akan dilaksanakan. Penulis melakukan penekanan pada kelebihan dan kekurangan yang dilihat dari sisi sistem yang ada.

#### 2. Studi Lapangan

Penulis mengumpulkan data dan informasi penunjang dan mengamati secara langsung bentuk penerapan objek penelitian. Studi lapangan yang penulis lakukan terbagi dalam dua tahap, yaitu :

a. Observasi

Pengumpulan data dan informasi mengenai jaringan yang sedang berjalan, dan mengetahui perangkat, aplikasi yang digunakan didalam jaringan ada sehingga dalam melakukan eksperimen transisi antara IPv4 ke IPv6 tidak mengganggu jaringan yang sudah ada dan mendapatkan hasil yang baik.

b. Wawancara

Peneliti melakukan wawancara dengan administrator jaringan untuk mendapatkan data dan informasi yang berkaitan dengan jaringan yang saat ini sudah ada yaitu di PT.Mnet Indonesia.

#### B. Metode Pengembangan Sistem

Penulis menggunakan model pengembangan sistem Life Cycle Approach PPDIOO (Prepare, Planning, Design, Implementation, Operate, Optimize) yang merupakan bentukan CISCO. Life Cycle Approach PPDIOO merupakan model mendefinisikan proses pembangunan atau pengembangan sistem jaringan komputer.

#### 1. Prepare

Pada tahapan prepare ini adalah tahapan utama untuk mendefinisikan seluruh kebutuhan sistem yang digunakan untuk melakukan eksperimen transisi IPv6 yang akan dilakukan pada jaringan LAN PT. Mnet Indonesia. Proses utama yang dilakukan penulis adalah melakukan pengalamatan langsung pada sistem berjalan dimana hasil dari pengalamatan langsung ini penulis dapat mengetahui kebutuhan yang diperlukan untuk eksperimen transisi IPv6 diantaranya adalah tunnel broker yang akan digunakan dan perlengkapan yang diperlukan untuk eksperimen IPv6 ini.

#### 2. Plan

Tahapan perencanaan adalah proses kedua yang dilakukan penulis untuk merencanakan kebutuhan sistem yang akan digunakan untuk eksperimen IPv6 dimana perencanaan ini dilakukan atas data-data yang didapat dari peroses pertama. Dalam eksperimen ini penulis akan menggunakan tunnel broker freenet6 sebagai penyedia jasa internet (ISP) berbasis IPv6 karena dalam eksperimen ini hanya dalam lingkup jaringan Lokal Area Network (LAN) yang berada di PT. Mnet Indonesia.

## 3. Design

Dari data-data yang didapatkan sebelumnya, tahap desain ini akan membuat gambar desain topologi jaringan interkoneksi yang akan dibangun diantaranya membangun PC Router yang digunakan untuk merutekan IP yang ada ke client dan juga tunnel broker akan diinstal pada PC router, diharapkan dengan gambar ini akan memberikan gambaran seutuhnya dari kebutuhan yang ada.

## 4. Implementation

Berdasarkan hasil dari tahapan-tahapan yang sudah berjalan, penulis akan menerapkan semua yang telah direncanakan dan didesain sebelumnya. Dimulai dengan melakukan instalasi jaringan, langkah awal dengan melakukan instalasi hardware berupa design tempat untuk topologi jaringan dan instalasi perlengkapan seperti freenet6, dhcp, radvd yang akan peneliti gunakan diteruskan dengan mengkonGambarurasi perangkat yang akan digunakan.

#### 6. Operate

Tahap operate atau operasional adalah tahapan pengujian dari eksperimen transisi IPv6 yang telah dibangun, dimana pengujian ini dilakukan tes konektifitas dari sistem yang telah dibangun antara PC router dan client dan pengujian tunnel broker yang dilakukan dengan mengakses situs-situs yang sudah menggunakan ipv6.

#### 7. Optimize

Pada tahap optimize ini merupakan tahapan dimana perlu adanya pengawasan yang terus menerus pada tahapan optimize dilakukan oleh NOC yang ada di PT. Mnet Indonesia diantaranya dengan memperhatikan peengtime yang ada di PC router sehingga apa bila terjadi kerusakan ataupun jaringan terputus NOC dapat melakukan perbaikan.

#### IV. PEMBAHASAN

Pada bab ini akan menguraikan secara detail tahapan demi tahapan dari metode PPDIOO yang telah dipilih.

#### 1. Prepare

Seperti telah dipaparkan pada tahap prepare sebelumnya juga, untuk bereksperimen dengan IPv6 penulis tidak bisa langsung dapat bereksperimen dengan IPv6 dikarenakan IPv6 mempunyai format alamat dan header yang berbeda dengan IPv4. Sehingga secara langsung IPv4 tidak bisa interkoneksi dengan IPv6. Sebagai solusi masalah implementasi IPv6 ini diperlukan suatu mekanisme transisi IPv6. Dalam melakukan eksperimen ini penulis terlebih dahulu menganalisa sistem yang sedang berjalan seperti hardware dan software yang digunakan pada sistem yang sedang berjalan dengan begitu penulis dapat mengetahui kebutuhan tambahan yang akan digunakan untuk melakukan eksperimen ini seperti tunnel broker yang akan digunakan sebagai penyedia IPv6 secara gratis. Perangkat hardware dan software dapat dilihat pada pembahasan berikut dibawah.

#### 2. Plan

Tahapan ini meneruskan dari tahapan prepare sebelumnya, dengan perencanaan yang baik maka akan membantu untuk mengatur pekerjaan, resiko yang akan muncul, permasalahan yang akan ditemui, responsibility, dan kebutuhan sumber daya yang dibutuhkan untuk pengerjaan yang akan dilakukan. Proses akhir dari fase perencanaan ini adalah pelaporan rincian dari berbagai komponen atau elemen sistem yang dibutuhkan untuk eksperimen transisi IPv4 ke IPv6 dengan metode transisi automatic tunneling stateless conGambaruration di PT. Mnet Indonesia. Berbagai elemen atau komponen tersebut mencangkup :

| Tabel 1. Spesifikasi Softwar | re |
|------------------------------|----|
|------------------------------|----|

| No | Software            | Keterangan                     |
|----|---------------------|--------------------------------|
| 1. | Ubuntu 9.10         | Sistem Operasi untuk PC router |
| 2. | Freenet6 Aplication | Aplikasi Tunneling IPv6        |
| 3. | Radvd               | Router Advertisement           |
| 4. | Iptables            | Nat                            |
| 5. | DHCP Server         | Dhcp Server                    |
| 6. | Open-ssh            | Ssh Server                     |

#### 3. Desain

Pada skema jaringan komputer yang ada di PT.Mnet Indonesia, kami tidak mengadakan perubahan pada skema yang telah ada, namun mengadakan atau memasang PC Router pada gateway tunneling IPv6 di jaringan komputer tersebut.

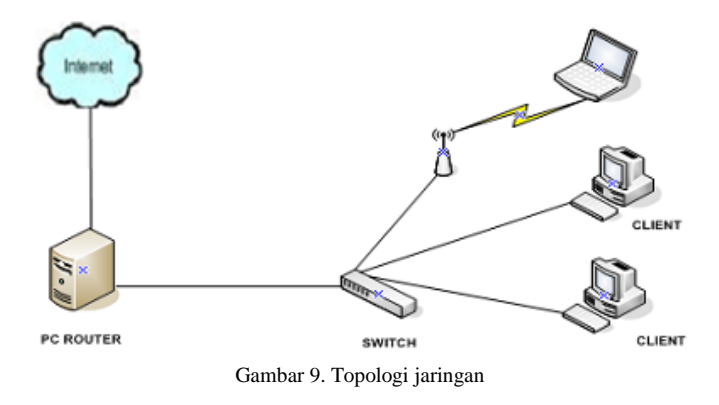

Dalam perancangan sistem jaringan tunneling IPv6 yang berada di PT. Mnet Indonesia ini penyusun melakukan konGambarurasi terhadap komputer gateway untuk tunneling IPv6 yang berfungsi untuk meneruskan IPv6 dan melayani pengguna untuk dapat terkoneksi kedalam jaringan IPv6 global.

## 4. Implementation

Setelah desain disetujui, pelaksanaan dan verifikasi dimulai. Jaringan dibangun, atau komponen tambahan yang dimasukkan, sesuai dengan desain spesifikasi. Penulis melakukan rancangan konGambarurasi komputer server yang akan melayani permintaan dari pengguna yaitu berupa instalasi dan konGambarurasi komputer yang akan difungsikan sebagai server sekaligus gateway untuk berhubungan ke jaringan luas. Sedangkan dari sisi pengguna akan dikonGambarurasi agar mendukung protokol IPv6.

- A. Instalasi dan KonGambarurasi
- 1. Instalasi DHCP

Pada tebel 4.1 di gambarkan untuk pengguna akan diberikan IP secara otomatis dari server. Oleh karena itu diperlukan paket dhcp3-server sebagai dhcp server.

Adapun langkah-langkahnya adalah sebagai berikut:

```
a. Install paket dhcp3-server
    # apt-get install dhcp3-server
b. KonGambarurasi file utama yang terletak pada direktori.
    subnet 192.168.1.0 netmask
    255.255.255.0 {
    range 192.168.1.100 192.168.1.200;
    option domain-name-servers
    101.50.xxx.xxx;
    option domain-name "mnet";
    option domain-name "mnet";
    option broadcast-address 192.168.1.255;
    default-lease-time 600;
    max-lease-time 7200;
    }
    # /etc/dhcp/dhcpd.conf..
c. Restart DHCP dengan perintah berikut :
```

# /etc/init.d/dhcp3-server restart

2. Remote Server

Setelah setiap pengguna mendapatkan IP dari dhep server, maka akan dibuat setiap konGambarurasi dijalankan oleh komputer admin. Oleh karena itu diperlukan tool yang dapat melakukan remote ke dalam server. Dikarenakan sistem operasi yang digunakan admin menggunakan Windows, maka tool yang akan digunakan adalah menggunakan PUTTY. Aplikasi ini berjalan menggunakan protokol SSH untuk melakukan remote ke dalam server. Sebelumnya akan dilakukan konGambarurasi terlebih dahulu di sisi server.

Langkah-langkahnya adalah sebagai berikut:

- a. Lakukan instalasi terlebih dahulu paket open\_ssh pada sisi server.
  - # apt-get install open\_ssh
- b. KonGambarurasi utama pada file yang terletak pada direktori.

```
# /etc/ssh/sshd_conGambar
```

```
c. Restart open_ssh
```

# /etc/init.d/sshd start

Selanjutnya admin dapat melakukan login menggunakan aplikasi PUTTY dan segala kegiatan bisa di-remote oleh admin tanpa "menyentuh" server.

| Category:  Session  Logging  Specify the destination you want to connect to Host Name (or IP address)  Port        |
|----------------------------------------------------------------------------------------------------|
| Bell [101.50.18.xxx] 22<br>Features Connection type:<br>Window Appearance<br>Behaviour Saved Session Saved Session |
| Connection     Colours     Connection     Data     Proxy     Telnet     Rlogin     SSH                             |
| Close window on exit.     Image: Close window on exit.       Always     Never       About     Open                 |

3. Gogonet

Sebelum menginstal aplikasi gogonet pastikan terlebih dahulu pengguna telah memiliki account pada www.freenet6.net dimana dengan account yang telah dibuat pengguna dapat menggunakan layanan-layanan yang ada pada aplikasi gogonet.

Untuk menginstall aplikasi gogonet dilakukan dalam beberapa tahap yang ada dalam petunjuk dan pengguna dapat mengikuti petunjuk yang telah disediakan dengan syarat dalam penginstalan harus terkoneksi langsung dengan internet. Berikut adalah tahapan-tahapan dalam menginstal aplikasi gogonet. Sebelum menginstall aplikasi gogonet terlebih dahulu pengguna harus mendownload aplikasi yang akan digunakan, yaitu sebagai berikut :

```
$ Wget http://gogo6.com/downloads/gogoc-
1_2-RELEASE.tar.gz
```

Setelah berhasil mendownload aplikasi yang akan digunakan langkah selanjutnya adalah mengekstrak file-file aplikasi kedalam folder yang kita buat.

```
$ Tar -zxvf gogoc-1_2-RELEASE.tar.gz
$ Cd ./gogoc-1 2-RELEASE
```

Setelah berhasil mengekstarak aplikasi yang telah didownload langkah selanjutnya adalah menginstall paketpaket atau aplikasi yang dibutuhkan untuk mengkompilasi aplikasi gogonet.

```
$ sudo apt-get install libssl-dev
lincrypto++-dev libpthread-stubs0-dev
make g++ libc6-dev.
```

Langkah selanjutnya adalah membuat folder dimana kita bisa menginstall aplikasi gogonet dan mengkompile aplikasi gogonet kedalam linux.

```
$ sudo mkdir /usr/local/bin/gogoc
$ sudo make platform=linux
installdir=/usr/local/bin/gogoc install
```

Langkah terakhir dalam menginstall aplikasi gogonet ini adalah menjalankan aplikasi gogonet dan mengkonGambarurasinya sehingga pengguna mendapatkan IPv6 yang dibutuhkan untuk tahapan eksperimen IPv6. \$ sudo nano

usr/local/bin/gogoc/bin/gogoc.conf

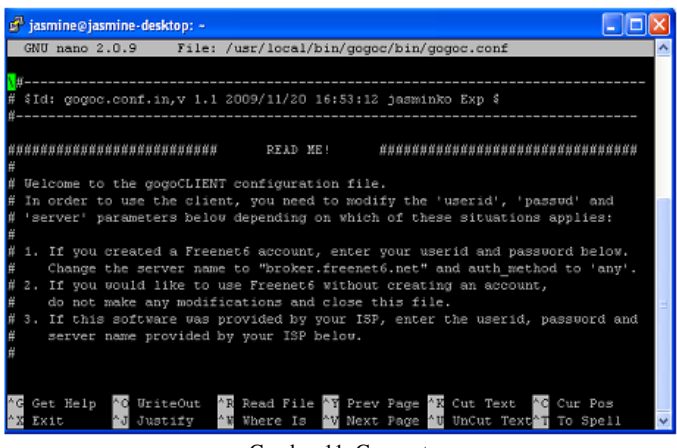

Gambar 11. Gogonet

Dalam mengkonGambarurasi aplikasi gogonet, yaitu dengan mengubah username dan interface yang digunakan untuk terkoneksi ke jaringan global:

```
Userid=cybermine
Password=jakarta12
Server=authenticated.freenet6.net
Auth_methode=any
If_prefix=eth0
```

Setelah aplikasi terkonGambarurasi maka simpan dan tutup aplikasi tersebut. Untuk memulai atau menggunakan aplikasi gogonet dapat menggunakan perintah sebagai berikut:

```
$ cd /usr/local/bin/gogoc/bin
$sudo ./gogoc
```

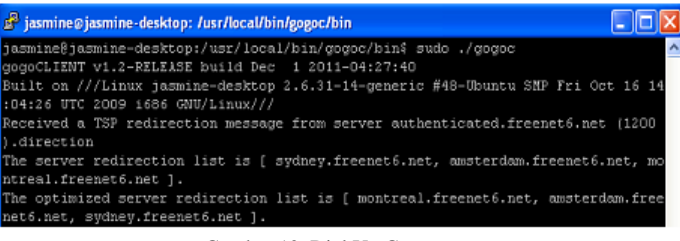

Gambar 12. Dial Up Gogonet

#### B. RADVD

Router advertisement atau RADVD digunakan untuk memenuhi permintaan pengguna sehingga user mendapatkan IPv6. untuk menggunakan RADVD terlebih dahulu pengguna harus menginstallnya dan mengkonGambarurasinya:

- a. Install paket radvd
   # apt-get install radvd
- b. KonGambarurasi file utama yang terletak pada direktori # /etc/radvd.conf.

```
Interface eth0
{
  AdvSendAdvert on;
  prefix 2001:5c0:1111:a700::1/64
  {
  AdvonLink on;
  AdvAutonomous on;
  };
  };
c. Restart radvd dengan perintah berikut:
```

# /etc/init.d/radvd -radvd restart

5. Operate

Sebelum menjalankan eksperimen jaringan IPv6 pada PT. Mnet Indonesia, terlebih dahulu harus mengaktifkan aplikasi gogonet sehingga mendapatkan IPv6 yang akan digunakan untuk bereksperimen. Berikut adalah perintah untuk menjalankan aplikasi gogonet.

\$ cd /usr/local/bin/gogoc/bin
\$sudo ./gogoc

Jika gogonet berjalan normal maka maka akan ditunjukan seperti gambar berikut:

| 🖻 jasmine@jasmine-desktop: /usr/local/bin/gogoc/bin                              |
|----------------------------------------------------------------------------------|
| jasmine@jasmine-desktop:/usr/local/bin/gogoc/bin\$ sudo ./gogoc 🔥                |
| gogoCLIENT v1.2-RELEASE build Dec 1 2011-04:27:40                                |
| Built on ///Linux jaswine-desktop 2.6.31-14-generic #48-Ubuntu SMP Fri Oct 16 14 |
| :04:26 UTC 2009 i686 GNU/Linux///                                                |
| Received a TSP redirection message from server authenticated.freenet6.net [1200  |
| ).direction                                                                      |
| The server redirection list is [ sydney.freenet6.net, amsterdam.freenet6.net, mo |
| ntreal.freenet6.net ].                                                           |
| The optimized server redirection list is [ montreal.freenet6.net, amsterdam.free |
| net6.net, sydney.freenet6.net ].                                                 |

Gambar 13. Dial UP Gogonet

Selanjutnya konGambarurasi gogonet dengan memasukan perintah-perintah yang dibutuhkan sehingga penggunaan gogonet bukan sebagai pengguna tetapi penggunaan gogonet sebagai router sehingga IPv6 yang didapat, dapat digunakan untuk bereksperimen.

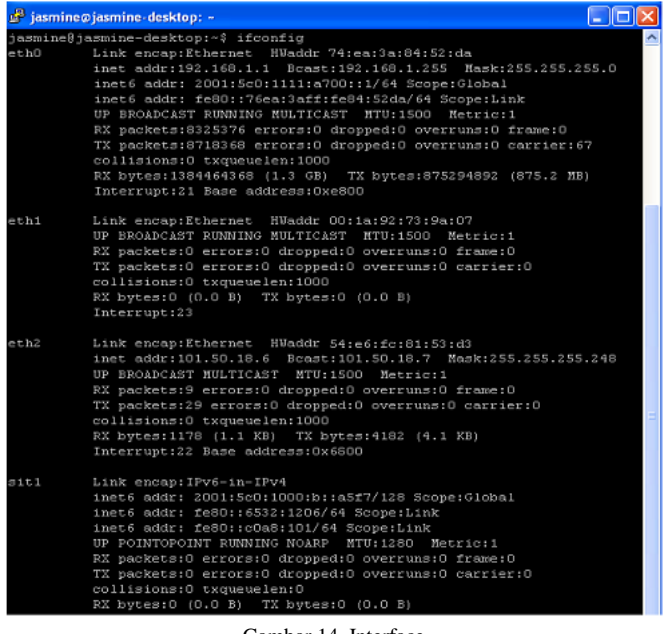

Gambar 14. Interface

Seperti gambar diatas terdapat terdapat interface SIT1 adalah interface tunnel IPv6- in-IPv4, Nama sit merupakan singkatan dari Simple Internet Transition. Perangkat ini memiliki kemampuan untuk mengencapsulasi paket IPv6 kedalam paket IPv4 dan ditunnelkan ke titik terakhir.

Jika Gogonet telah berhasil dijalankan maka langkah selanjutnya adalah menjalankan router advertisement yang digunakan untuk mengirim IPv6 yang dibutuhkan oleh client. Berikut adalah perintah untuk menjalankan router advertisement.

```
$ sudo /etc/init.d/radvd start
```

| 🧬 jasmine⊘jasmine-desktop: ~                                                                                     |       | × |
|----------------------------------------------------------------------------------------------------|-------|---|
| jasmine@jasmine-desktop:~\$ sudo /etc/init.d/radvd<br>Starting radvd: /usr/sbin/radvd already running.<br>radvd. | start | < |
| Gambar 15, RADVD                                                                                                 |       |   |

Pengoperasian dilakukan pada :

a) Windows XP

Untuk percobaan pada windows xp terlebih dahulu periksa protokol tcp/ip apakah sudah mendukung IPv6. Jika belum maka dapat menginstal IPv6 pada comand promp.

| C:\WINDOWS\system32\cmd.exe                  | - 🗆 | ×  |
|----------------------------------------------|-----|----|
| C:\>ipu6 install<br>Installing<br>Succeeded. |     | -  |
| C: \>                                        |     | -  |
| •                                            | Þ   | // |

Gambar 16. IPv6 Windows XP

Setelah berhasil di install, maka langkah selanjutnya melihat interface pada sisi pengguna, apakah sudah mendapatkan IPv6 yang telah diteruskan oleh router advertisement disisi router. Masukan perintah ipconGambar pada command promp.

| 🖼 C:\W    | INDOWS\system32\cmd.exe                                                                                          |           |                                                                                                    | _ 8 ×                                                                                                    |
|-----------|----------------------------------------------------------------------------------------------------|-----------|----------------------------------------------------------------------------------------------------|----------------------------------------------------------------------------------------------------|
| Etherne   | t adapter Local Area Co                                                                                          | nnection: |                                                                                                    | <u> </u>                                                                                                    |
| ce<br>d12 | Connection-specific DN<br>IP Address<br>Subnet Mask<br>IP Address<br>IP Address<br>IP Address<br>Default Gateway | S Suffix  | . : nnet<br>. : 192.168<br>. : 255.255<br>. : 2001:5c<br>. : 2001:5c<br>. : fe80::3<br>. : 192.168 | .1,180<br>.255.0<br>8:1111:a700:dd35:707a:12c2:de<br>8:1111:a700:3e4a:92ff:fe04:3d<br>e4a:92ff:fe04:3d12x4<br>.1.1 |
|           |                                                                                                    |           | fe80::5                                                                                            | 6e6:fcff:fe81:53d3%4                                                                                               |

Gambar 17. Interface Windows XP

Seperti gambar di atas, pengguna telah mendapatkan IPv6 yang telah diteruskan oleh radvd. Untuk alamat global ada 2 alamat temporer dan 1 alamat publik. Alamat temporer ini dibangkitkan secara acak (interface identifier-nya) dengan tujuan keamanan, yaitu agar tidak mudah melacak pemilik IPv6 saat terkoneksi ke internet, interface identifiernya dibentuk dari alamat fisik Ethernet atau MAC Address (EUI-64).

| C:\Documents and Settings\M-Net>ping6 ipv6.google.com                                                                                                    |
|----------------------------------------------------------------------------------------------------|
| Pinging ipu6.1.google.com [2404:6809:890h::68]<br>from 2406:a000:f007:9900:dd35:707a:12c2:dece with 32 hytes of data:                                                                                                 |
| Reply from 2404:6600:800b::68: bytes=32 time=455ms<br>Reply from 2404:6600:800b::68: bytes=32 time=458ms<br>Reply from 2404:6800:8080b::68: bytes=32 time=456ms<br>Reply from 2404:6800:800b::68: bytes=32 time=456ms |
| Ping statistics for 2404:6800:800h::68:<br>Packets: Sent = 4, Received = 4, Lost = 0 (0% loss),<br>Approximate round trip times in milli-seconds:<br>Minhuum = 455ns, Haximum = 462ns, Hverage = 457ns                |

Gambar 18. Ping6 Ipv6.google.com

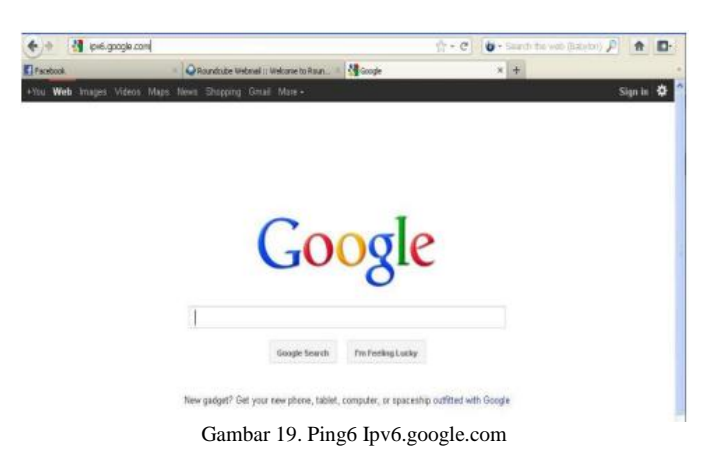

b) Windows Seven

Berbeda dengan windows xp, windows seven telah support dengan IPv6 sehingga dengan menggunakan windows seven pengguna dapat langsung menjalankan IPv6 yang telah di forward radvd di sisi router. Dalam pengujian ini penulis akan melakukan pengujian dengan ping6 ke dalam situs yang sudah menggunakan IPv6 yaitu www.kame.net.

| Network Connection Details:                                                                                                    | s                                                                                                    |
|----------------------------------------------------------------------------------------------------|----------------------------------------------------------------------------------------------------|
| Property                                                                                                    | Value ^                                                                                                    |
| Connection-specific DN<br>Description<br>Physical Address<br>DHCP Enabled<br>IPv4 Address<br>IPv4 Subnet Mask<br>Lesse Obtained<br>Lesse Expires<br>IPv4 Default Gateway<br>IPv4 DHCP Server<br>IPv4 DNS Server<br>IPv4 DNS Server | mnet<br>Broadcom NetLink (TM) Gigabit Ethen<br>00-10-72-27-AD-23<br>Yes<br>192.158.1.101<br>255.255.255.0<br>Thursday, December 01, 2011 7:52:5<br>Thursday, December 01, 2011 8:12:5<br>192.158.1.1<br>192.158.1.1<br>101.50.17.235 |
| NetBIOS over Topip En<br>IPv6 Address<br>Temporary IPv6 Address                                                                                                    | Yes<br>2001:5c0:1111:a700:18b4:9ae6:2e4c<br>2001:5c0:1111:a700:5842:8fff:1859:4                                                                                                    |

Gambar 20. Interface windows seven

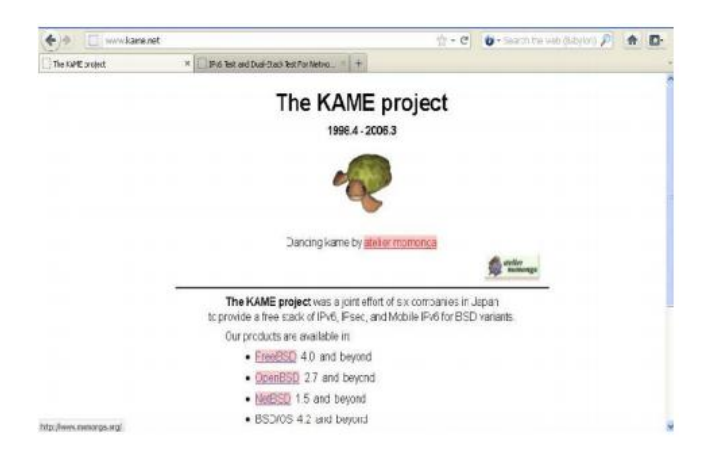

Gambar 21. Ping6 www.kame.net

#### c) Ubuntu

Dalam eksperimen ini pengujian dilakukan ke dalam tiga sistem operasi yang biasa digunakan yaitu windows xp, windows seven dan ubuntu dalam pengujian yang terakhir ini penulis melakukan pengujian pada sistem operasi ubuntu 9.10 Desktop yang digunakan sebagai klient.

| 100 |                  |                  |                    | j              | asmine@              | jasmi  | ne-des          | sktop: -        | e.       |    |
|-----|------------------|------------------|--------------------|----------------|----------------------|--------|-----------------|-----------------|----------|----|
| E   | le <u>E</u> di   | t <u>Y</u> ie    | w Ten              | minal          | Help                 |        |                 |                 |          |    |
| jas | smine@<br>NG ipv | jasmin<br>6.goog | ne-desk<br>gle.com | top:~<br>(2404 | \$ ping6<br>:6800:80 | ipv6.0 | google<br>9) 56 | .com<br>data by | tes      |    |
| 64  | Dytes            | Trom             | 2484:0             | 809:8          | 000::09:             | lcmp   | seq=1           | ttt=48          | time=540 | ms |
| 64  | bytes            | from             | 2484:6             | 800:8          | 00b::69:             | icmp   | seq=2           | ttl=48          | time=541 | ms |
| 64  | bytes            | from             | 2484:6             | 800:8          | 00b::69:             | icmp   | seq=3           | ttl=48          | time=568 | ms |

Gambar 22. Ping6 Ipv6.google.com

| T            | Google - I                                           | Mozilla Firefox      |                           | (C)                   |       |
|--------------|------------------------------------------------------|----------------------|---------------------------|-----------------------|-------|
| Ble Edit Vie | w History Bookmarks Ipols H                          | leip                 |                           |                       |       |
| 御神・          | 🗧 🔘 🏠 🚺 http://pv6.google                            | e.com/               | 0 <b>x</b>                | Google                | 9     |
| Most Visited | Getting Started 🔂 Latest Hea                         | dlines~              |                           |                       |       |
| Google       | 4                                                    |                      |                           |                       | ~     |
|              |                                                      | $\alpha \alpha \rho$ |                           |                       |       |
|              | Google Search                                        | The Feeling Lucky    |                           |                       |       |
| New          | Google Search<br>padget? Get your new phone, tablet. | The Peeting Lucky    | utilitied <b>Q</b> an Goo | gje<br>s Business Sol | ution |

Gambar 23. Ping6 Ipv6.google.com

#### 6. Optimize

Pada tahap ini, kami melakukan monitoring jaringan dan hasil menunjukkan sistem dapat terpantau dengan baik, dengan mempertimbangkan :

- 1. Memonitoring perangkat jaringan yang sedang berjalan.
- 2. Memperhatikan jalannya paket data di jaringan dengan memperhatikan pewaktuan, latency dan peektime.

Namun berdasarkan informasi dari studi pustaka dan studi sejenis yang penulis gunakan terdapat beberapa kelemahan dari metode ini, yang pada dasarnya metode transisi automatic tunneling mempunyai kekurangan yaitu :

- 1. Menyebabkan pertambahan delay (waktu proses).
- 2. Tidak dapat diimplementasikan jika klien transisi berada didalam router NAT.

Untuk mengatasi hal tersebut salah satu cara adalah dengan menggunakan jaringan IPv6 berjalan sendiri tanpa berjalan diatas jaringan IPv4 atau IPv6 only. Migrasi yang sempurna adalah dimana semua node IPv4 dikonversi kedalam node IPv6 only, namun untuk mengimplementasikan cara ini penulis terkendala oleh beberapa faktor berikut :

- 1. Penelitian masih menggunakan tunnel broker sebagai penyedia IPv6.
- 2. Keterbatasan perangkat yang digunakan untuk mendukung IPv6 only.

#### V. PENUTUP

- A. Kesimpulan
- 1. Sistem yang dibangun menggunakan IPv6 dapat diimplementasikan menggunakan sistem operasi baik windows maupun open source.
- Implementasi metode transisi automatic tunneling dapat berjalan dengan baik pada jaringan IPv6 diatas jaringan IPv4
- 3. Interkoneksi ke alamat global telah dapat mengakses situs-situs berbasis IPv6 dengan menggunakan tunnel broker freenet6

# B. Saran

- 1. Melakukan pengelolaan dan pembagian pengalamatan IPv6 secara ketat dalam hal range IP address dapat dilakukan dengan metode transisi automatic tunneling statefull conGambaruration dengan menyediakan server untuk pengelolaan alamat IP.
- 2. Perlu dilakukan penelitian yang lebih mendalam tentang transisi IPv4 ke IPv6 sehingga dapat mempermudah dalam melakukan transisi IPv4 dan mengetahui aplikasi-aplikasi apa saja yang sudah mendukung IPv6 sehingga dapat diterapkan kedalam jaringan secara lebih luas dan berbasis IPv6.

# DAFTAR PUSTAKA

- Carpenter, C. Jung, 1999, Transmission of IPv6 over IPv4 Domains without Explicit Tunnels, Request for Comments 2529.
- [2] Http://www.cisco.com/glo